# Mjerač zjenica PLR®-4000

# Upute za upotrebu

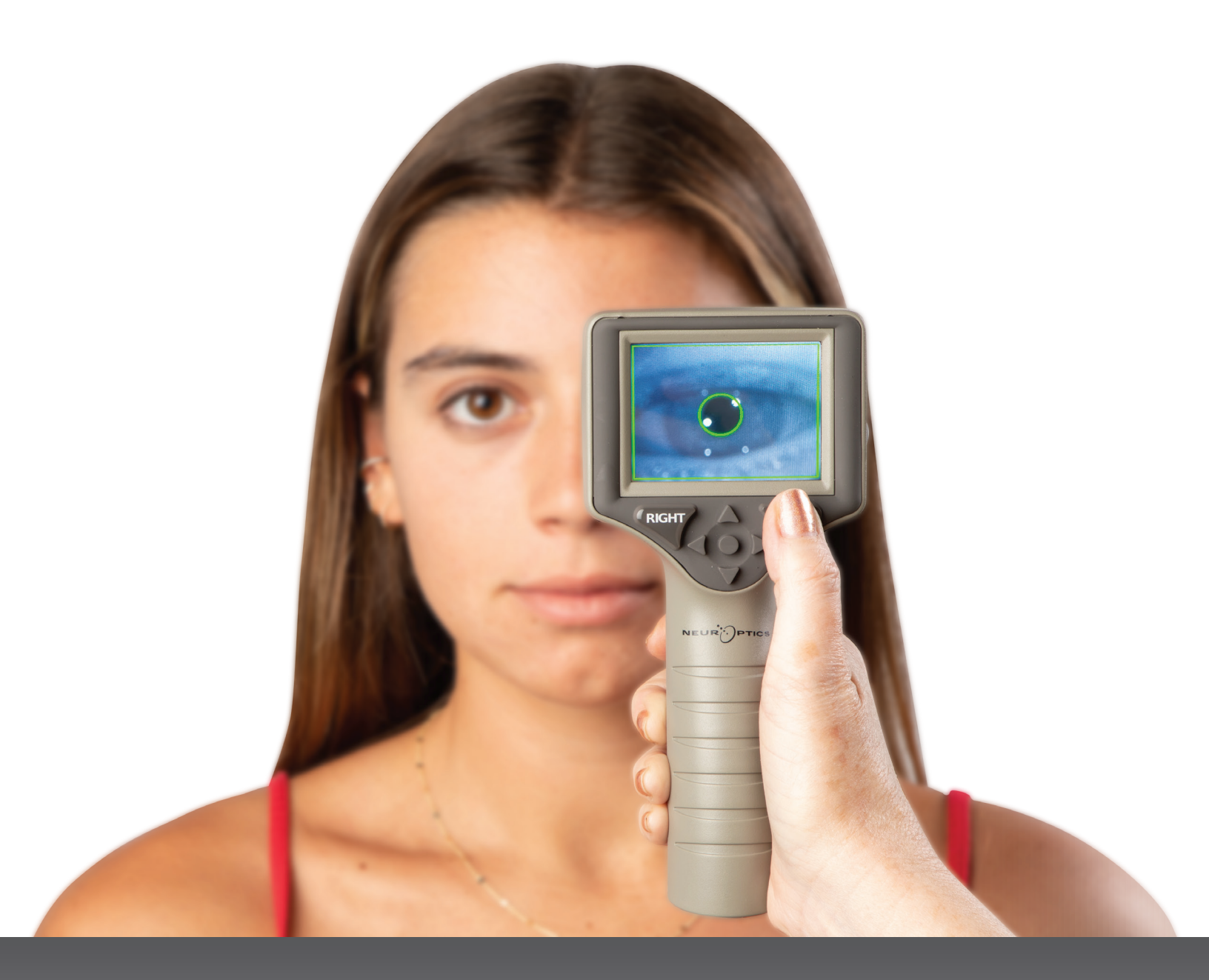

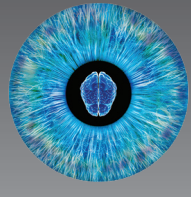

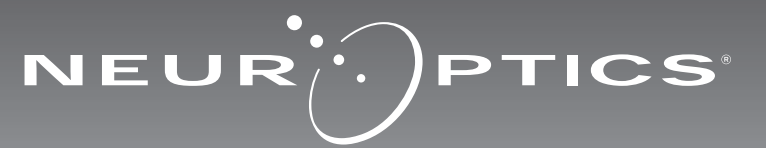

Mjerač zjenica NeurOptics<sup>®</sup> PLR<sup>®</sup>-4000 kliničarima nudi kvantitativnu infracrvenu tehnologiju za objektivno i precizno mjerenje veličine i dinamike zjenica uz napredan dizajn. PLR-4000 odlikuje se udobnim, ergonomskim dizajnom, ugrađenim skenerom crtičnog koda, bežičnim punjenjem i lako čitljivim dodirnim LCD zaslonom i grafikom.

#### Indikacije za upotrebu

Mjerač zjenica PLR-4000 ručni je optički skener kojim se mjeri veličina i reaktivnost zjenica. Rezultati dobiveni skeniranjem mjeračem PLR-4000 informativne su prirode te se ne smiju upotrebljavati za potrebe kliničke dijagnostike. Rukovanje mjeračem PLR-4000 treba dopustiti samo odgovarajuće obučenom kliničkom osoblju pod vodstvom kvalificiranog liječnika.

#### Kontraindikacije

Izbjegavajte upotrebu u slučaju oštećenja orbitalne strukture ili prisutnosti edema ili otvorene lezije okolnog tkiva.

### Sadržaj

| Upozorenja i mjere opreza                            | 3  |
|------------------------------------------------------|----|
| Klasifikacija                                        | 3  |
| Obavijest o patentima, autorskom<br>pravu i žigovima | 3  |
| Sigurnosne informacije                               | 3  |
| Prvi koraci                                          | 4  |
| Uključivanje                                         | 4  |
| Mjerenje zjenica                                     | 5  |
| Postavljanje protokola mjerenja                      | 6  |
| Videoreprodukcija                                    | 8  |
| Pregledavanje zapisa                                 | 9  |
| Preuzimanje podataka                                 | 9  |
| Ispis podataka                                       | 9  |
| Mierenje zjenica - posebne upute                     | 10 |

| Vodič za navigaciju za mjerač<br>zjenica PLR-400010 |
|-----------------------------------------------------|
| Otklanjanje poteškoća11                             |
| Isključivanje11                                     |
| Rukovanje, čišćenje i održavanje12                  |
| Služba za korisnike12                               |
| Podaci za naručivanje13                             |
| Dodatak A<br>Parametri mjerenja zjenica13           |
| Dodatak B<br>Tehničke specifikacije13               |
| Dodatak C<br>Definicija međunarodnih simbola14      |
| Dodatak D<br>Domet i frekvencija bežičnog ispisa    |

#### Upozorenja i mjere opreza

#### Upozorenja

Upozorenja i mjere opreza pojavljuju se u ovom priručniku tamo gdje su relevantni. Ovdje navedena upozorenja i mjere opreza općenito vrijede prilikom svake upotrebe uređaja.

- PLR-4000 namijenjen je obučenom kliničkom osoblju pod vodstvom kvalificiranog liječnika.
- Ako pri radu s uređajem uočite problem, uređaj treba povući iz upotrebe te se obratiti kvalificiranom osoblju radi servisiranja. Ne upotrebljavajte uređaj u slučaju vidljivog oštećenja kućišta ili internih optičkih komponenti. Upotreba neispravnog uređaja može dovesti do netočnih očitanja.
- Opasnost od električnog udara ne otvarajte uređaj ili stanicu za punjenje. Nema dijelova koje bi korisnik mogao servisirati.
- Bateriju mjerača PLR-4000 može zamijeniti samo obučeni servisni tehničar tvrtke NeurOptics. Ako sumnjate da je baterija neispravna, obratite se tvrtki NeurOptics.
- Za punjenje mjerača upotrebljavajte samo stanicu za punjenje modela NeurOptics PLR-4000.
- Opasnost od požara ili kemijskih opeklina ovaj uređaj i njegove komponente u slučaju nepravilnog rukovanja mogu biti izvor opasnosti od požara ili kemijskih opeklina. Uređaj nemojte rastavljati, izlagati temperaturama višim od 100 °C, spaljivati niti ga odlagati u vatru.
- Sustav PLR-4000 čuvajte u ambijentalnom okruženju uz razinu vlažnosti pri kojoj ne dolazi do kondenzacije. Upotreba mjerača PLR-4000 uz kondenzaciju na optičkim površinama može dovesti do netočnih očitanja.

#### Mjere opreza

Prilikom čišćenja uređaja pridržavajte se sljedećih mjera opreza.

- Interne komponente mjerača PLR-4000 NISU kompatibilne s tehnikama sterilizacije kao što su ETO, sterilizacija parom te sterilizacija toplinom i gamazračenjem.
- NEMOJTE potapati uređaj niti po njemu polijevati ili u njega ulijevati tekućine za čišćenje.
- Za čišćenje bilo koje površine mjerača PLR-4000 ili stanice za punjenje NEMOJTE upotrebljavati aceton.

#### Obavijest o elektromagnetskoj sukladnosti (EMC)

Ovaj uređaj generira, upotrebljava i zrači radiofrekvencijsku energiju. Ako se ne postavi i ne upotrebljava u skladu s uputama iz ovog priručnika, može doći do elektromagnetskih smetnji. **Oprema je ispitana te je utvrđeno da udovoljava ograničenjima definiranim normom EN60601-1-2 za medicinske proizvode.** 

Ta ograničenja osiguravaju razumnu zaštitu od elektromagnetskih smetnji pri radu u okruženjima za predviđenu namjenu (npr. bolnice ili istraživački laboratoriji).

### Obavijest za snimanje magnetskom rezonancijom (MRI)

Ovaj uređaj sadrži komponente na čiji rad mogu utjecati jaka elektromagnetska polja. Ne upotrebljavajte uređaj u okruženju MRI-ja ili u blizini visokofrekvencijske dijatermijske kirurške opreme, defibrilatora ili opreme za terapiju kratkim valovima. Elektromagnetske smetnje mogu omesti rad uređaja.

#### Sukladnost s propisima Savezne komisije za komunikacije (Federal Communications Commission)

Ovaj je uređaj usklađen s dijelom 15 propisa Savezne komisije za komunikacije (FCC). Rad podliježe sljedećim dvama uvjetima: (1) uređaj ne smije uzrokovati štetne smetnje i (2) uređaj mora prihvatiti primljene smetnje, uključujući smetnje koje mogu uzrokovati neželjen rad.

#### Klasifikacija

Vrsta opreme: medicinska oprema, klasa 1 886.1700

Trgovački naziv: Mjerač zjenica NeurOptics® PLR®-4000

Proizvođač:

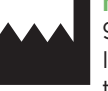

#### NeurOptics, Inc. 9223 Research Drive Irvine, CA 92618, USA tel.: + 1 949 250 9792 Besplatan broj za Sjevernu Ameriku: 866 99 PUPIL info@NeurOptics.com NeurOptics.com

#### Obavijest o patentima, autorskom pravu i žigovima

Copyright ©2023 NeurOptics, California.

Ovo je djelo zaštićeno temeljem stavke 17 u okviru sustava zakona U.S. Code te je isključivo vlasništvo tvrtke NeurOptics, Inc. (u nastavku: tvrtka). Nijedan dio ovog dokumenta ne smije se bez prethodne pisane suglasnosti tvrtke kopirati niti na neki drugi način reproducirati ili pohraniti u bilo koji elektronički sustav za dohvaćanje informacija, osim kako je izričito dopušteno zakonom SAD-a o autorskom pravu.

Za pojedinosti posjetite www.NeurOptics.com/patents/

#### Sigurnosne informacije

- Molimo da prije rada s uređajem pročitate sljedeće sigurnosne informacije.
- U potpunosti pročitajte ove upute prije nego što pokušate upotrebljavati PLR-4000. Pokušaj rada s uređajem bez potpunog razumijevanja njegovih značajki i funkcija može uzrokovati rizične uvjete upotrebe i/ili netočne rezultate.
- Ako imate pitanja povezanih s instalacijom, postavljanjem, radom ili održavanjem uređaja, obratite se tvrtki NeurOptics.

### Prvi koraci

#### Otvaranje pakiranja sustava mjerača zjenica **PLR-4000**

Pakiranje sustava mjerača zjenica NeurOptics PLR-4000 sadrži sljedeće komponente (slika 1):

- mjerač zjenica PLR-4000 (A)
- stanica za punjenje (B)
- prilagodnik i utikač za napajanje (C)

#### Početno postavljanje

Slika 1 Za postavljanje mjerača PLR-4000 za prvu upotrebu pogledajte odjeljak Uključivanje u nastavku pazeći da PLR-4000 prije upotrebe bude potpuno napunjen i da su datum i vrijeme pravilno postavljeni.

### Uključivanje

#### Punjenje mjerača zjenica PLR-4000

 Povežite prilagodnik za napajanje mjerača PLR-4000 sa stanicom za punjenje mjerača i priključite ga na izvor napajanja. Indikatorsko svjetlo u podnožju stanice za punjenje svijetlit će bijelo kako bi naznačilo da stanica za punjenje ima napajanje (slika 2).

dvije kapice za oči (D)

• kabel za preuzimanje podataka

 vodič za brz početak rada s mjeračem zjenica PLR-4000

- Postavite PLR-4000 na stanicu za punjenje. Indikatorsko svjetlo stanice za punjenje počet će svijetliti plavo (slika 3), a na LCD zaslonu unutar ikone baterije prikazivat će se 🚾 što označava da se PLR-4000 puni. Indikatorsko svjetlo zasvijetlit će zeleno kada se punjenje dovrši (slika 4).
- Jantarno/narančasto indikatorsko svjetlo stanice za punjenje označava pogrešku punjenja te se PLR-4000 neće puniti (slika 5). Ako taj problem potraje, obratite se službi za korisnike tvrtke NeurOptics.

|                            | Slika 5                                                                                                    |
|----------------------------|----------------------------------------------------------------------------------------------------|
| Boja indikatorskog svjetla | Značenje                                                                                                    |
| Bijela                     | Stanica za punjenje priključena je na izvor napajanja i ima napajanje.<br>PLR-4000 nije postavljen na stanicu za punjenje. |
| Plava                      | PLR-4000 nalazi se na stanici za punjenje te se uspješno puni.                                                             |
| Zelena                     | PLR-4000 je potpuno napunjen.                                                                                              |
| Jantarna/narančasta        | Pogreška punjenja – PLR-4000 se ne puni. Ako problem potraje,<br>obratite se službi za korisnike tvrtke NeurOptics.        |

#### Radi učinkovitosti punjenja mjerač zjenica PLR-4000 prelazi u stanje mirovanja na stanici za punjenje:

- Nakon postavljanja na stanicu za punjenje PLR-4000 najprije će se UKLJUČITI (ili ostati uključen).
- Nakon 2 minute na stanici za punjenje PLR-4000 prijeći će u stanje mirovanja radi učinkovitog punjenja. Zaslon će se isključiti (slika 6). Ako se tijekom tog razdoblja od 2 minute pritisne bilo koja tipka ili dodirne zaslon , razdoblje do prelaska mjerača PLR-4000 u stanje mirovanja produljuje se za dodatne 2 minute.
- Da biste koristili PLR-4000 nakon prelaska u stanje mirovanja na stanici za punjenje, samo ga uklonite sa stanice za punjenje i on će se automatski aktivirati.
- Ako se PLR-4000 ne uključi nakon stavljanja na stanicu za punjenje, možda je razina napunjenosti baterije preniska za normalnu upotrebu. Indikatorsko svjetlo stanice za punjenje treba svijetliti plavo. što označava da se PLR-4000 puni. Ostavite PLR-4000 na stanici za punjenje dok se ne uključi.

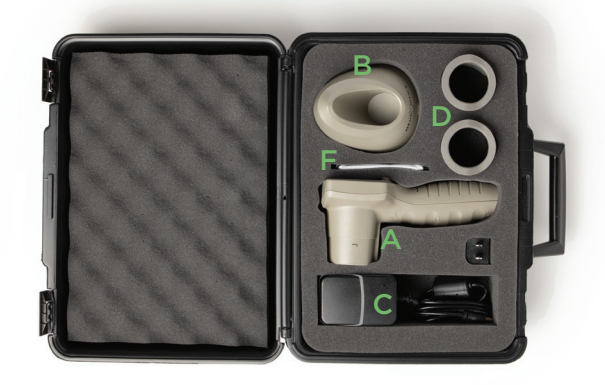

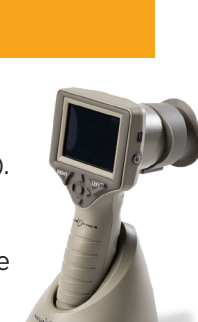

Slika 6

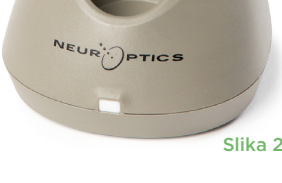

PTICS

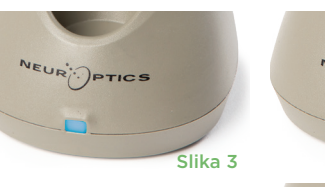

Slika 4

## Sustav mjerača zjenica NeurOptics® PLR®-4000 - upute za upotrebu ©2023 NeurOptics, Inc.

#### Ako se mjerač zjenica PLR-4000 ne nalazi na stanici za punjenje, radi produljenja vijeka baterije on će:

- Prijeći u stanje mirovanja nakon 4 minute. Da biste ga UKLJUČILI, dodirnite zaslon ili pritisnite bilo koju tipku.
- Isključiti se nakon dodatnih 6 minuta.

#### Uključivanje mjerača zjenica PLR-4000

- Ako se PLR-4000 ne nalazi na stanici za punjenje te je isključen, pritisnite (ali nemojte držati) tipku **Uključivanje/isključivanje**  na bočnoj strani uređaja (slika 7).
- Ako se PLR-4000 nalazi na stanici za punjenje te je prešao u stanje mirovanja, samo ga uklonite sa stanice za punjenje i on će se automatski aktivirati.

#### Postavljanje datuma i vremena

Da biste podesili datum i vrijeme, na početnom zaslonu odaberite ikonu **Postavke** 🔅 , a zatim odaberite Date ili Time (slika 8). Slijedite upite da biste unijeli trenutačni datum (slika 9) i vrijeme (slika. 10) koristeći 24-satni oblik te odaberite 🕣 .

Korisnici u SAD-u mogu aktivirati Automatic

Daylight Savings Time (DST) u postavkama u odjeljku Time. Prema zadanim je postavkama automatska prilagodba za DST onemogućena. Automatska prilagodba temelji se samo na propisima SAD-a za DST te se ne ažurira prema geografskoj lokaciji jer se PLR-4000 ne povezuje s internetom ili GPS-om.

#### Održavanje datuma i vremena:

- Redovno tromjesečno održavanje nužno je kako bi se osigurala točnost datuma i vremena. Postavljeni datum i vrijeme utjecat će na vremensku oznaku navedenu za naredna mjerenja pacijentovih zjenica uz pomoć mjerača PLR-4000. Promjena datuma i vremena ne mijenja vremenske oznake prethodnih mjerenja.
- Odmah podesite vrijeme nakon bilo kakvog pomicanja sata ako je automatska prilagodba za DST onemogućena.

#### Povratak na početni zaslon

Pritisnite tipku LEFT ili RIGHT (zeleni kružići) da biste se vratili na početni zaslon (slika 11).

### Mjerenje zjenica mjeračem PLR-4000

#### Stavljanje kapice za oko na mjerač zjenica

Za početak mjerenja zjenice potrebne su dvije komponente:

- mjerač zjenica PLR-4000 (slika 12)
- kapica za oko (slika 13).

PLR-4000 ne smije se upotrebljavati bez pravilno postavljene kapice za oko (slika 13). Vrlo je važno da kapica za oko bude pravilno namještena. Dobro prianjanje smanjuje mogućnost ulaska zalutalog svjetla u oko tijekom skeniranja. Na obodu kapice za oko nalazi se jezičac koji ulazi u uvučeni dio na štitniku leće mjerača zjenica.

Jezičac na obodu kapice za oko namjestite na uvučeni dio štitnika leće mjerača zjenica i utisnite ga na njegovo mjesto. Jezičci s obiju strana leće također bi trebali sjesti u otvore sa svake od strana kapice za oko.

┿ 09:23:42 Enable Automatic Daylight ÷ Savings Time (US Only)

Slika 9

LEF1

Slika 11

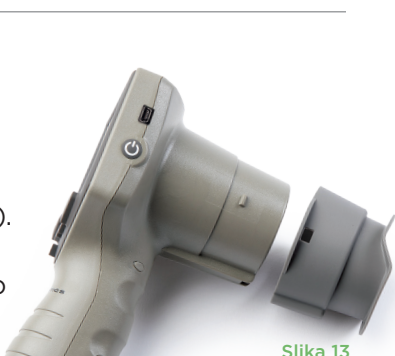

Slika 12

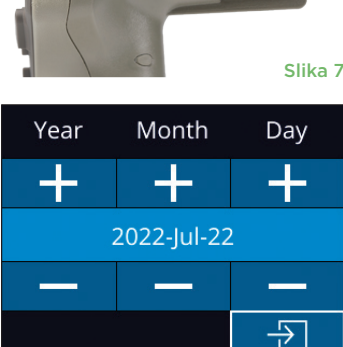

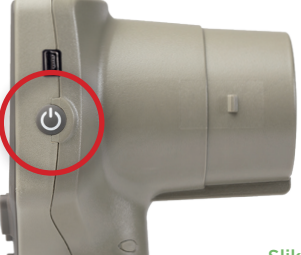

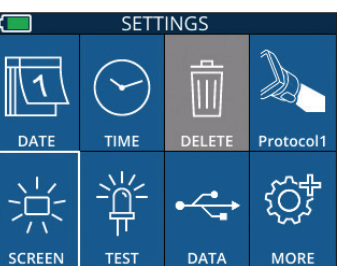

Slika 8

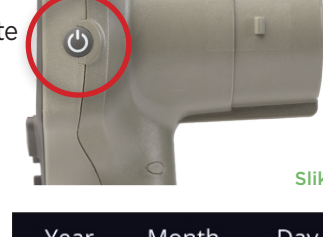

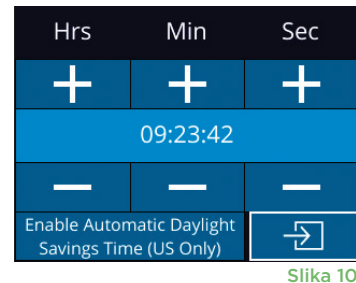

RIGHT

#### Unos novog identifikatora pacijenta

Postoje dvije mogućnosti povezivanja identifikatora pacijenta s mjeračem zjenica: 1) Skeniranje crtičnog koda pacijenta uz pomoć skenera crtičnog koda ugrađenog u PLR-4000 ili

2) Ručni unos identifikatora pacijenta uz upotrebu slovnih ili brojčanih znakova (slika 14).

#### Skeniranje crtičnog koda pomoću ugrađenog skenera crtičnog koda

Na početnom zaslonu odaberite Accept (slika 16). PLR-4000 prikazat će identifikator pacijenta pojavit će se na dodirnom zaslonu mjerača PLR-4000. Potvrdite da su podaci o pacijentu točni i odaberite Accept (slika 16). PLR-4000 prikazat će identifikator pacijenta i poruku Ready to Scan (slika 17).

#### Ručni unos identifikatora pacijenta

Na početnom zaslonu odaberite \_\_\_\_\_, a zatim Manual ID . Putem dodirnog zaslona ili tipkovnice upišite znakovni ili brojčani identifikator pacijenta i odaberite \_\_\_\_ (slika 18). Potvrdite da

su podaci o pacijentu na zaslonu točni i odaberite **Accept** (slika 16). PLR-4000 prikazat će identifikator pacijenta i poruku **Ready to Scan** (slika 17).

### Postavljanje protokola mjerenja

Na početnom zaslonu odaberite ikonu Postavke 🔯, a zatim ikonu u gornjem desnom kutu 🏊 da biste došli do izbornika Set Protocol (slika 19). Svaki parametar

naveden na stranici tog izbornika (slika 20) može se promijeniti pomicanjem dolje i gore uz pomoć tipki **DOLJE** i **GORE** na tipkovnici za smjer, a potom se uz pomoć tipki za kretanje lijevo i i desno može prebacivati između vrijednosti o kojima će se izvješćivati. Tipkama DESNO ili LIJEVO izađite i spremite protokol tako da pritisnete YES kada se pojavi upit "Save Changes?".

|        | SETTINGS   |        |           |
|--------|------------|--------|-----------|
| 1      | $\bigcirc$ | Ŵ      |           |
| DATE   | TIME       | DELETE | Protocol1 |
| 淤      |            | •      | ţĴ        |
| SCREEN | TEST       | DATA   | MORE      |
|        |            |        | Slika 19  |

ID = NeurOptics

Cancel

Slika 16

Accept

07/22/22 09:23:05 ID: ABC123 New ID SCAN CODE MANUAL ID ABORT ABORT Slika 14

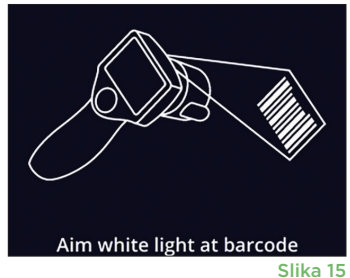

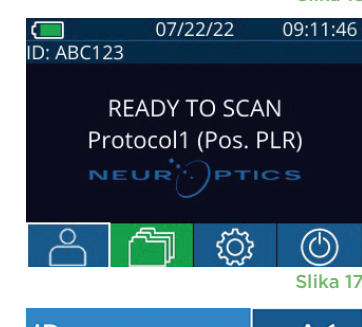

| ID = |   | a A 1         |
|------|---|---------------|
| 1    | 2 | 3             |
| 4    | 5 | 6             |
| 7    | 8 | 9             |
| X    | 0 | $\rightarrow$ |
|      |   | CI:L. 10      |

Slika 18

| SET PROTOCOL            |
|-------------------------|
| Protocol1 (Active)      |
| Positive Pulse Stimulus |
| Pulse I = 10uW          |
| BKG I = 0uW             |
| Meas. Dur. = 3.01s      |
| Pulse Onset = 0.00s     |
| Pulse Dur. = 0.73s      |
|                         |

Slika 20

#### Sažetak karakteristika protokola za svjetlosni podražaj naveden je u ovoj tablici:

| Parametar       | Opis                                                                                                    |
|-----------------|----------------------------------------------------------------------------------------------------|
| Broj protokola  | Protokoli su označeni brojevima od 1 do 5. Da biste protokol učinili "aktivnim",<br>odaberite broj (npr. "Protocol2") i pritisnite središnji gumb na tipkovnici za smjer.<br>Taj će se protokol sada prikazivati kao aktivni.                                                                                                    |
| Vrsta protokola | Druga postavka ciklički se kreće između vrijednosti 1) "Positive Pulse Stimulus"<br>(podražaj pozitivnim impulsom; blaga stimulacija); 2) "Static Stimulus", (statični<br>podražaj; nema svjetlosne stimulacije ni refleksa zjenice; intenzitet impulsa mora biti<br>jednak intenzitetu pozadine) te 3) "Extended" (prošireno; nema svjetlosne stimulacije,<br>zjenica se kontinuirano snima najviše 10 minuta ili dok se ne pritisne neka tipka). |

| Parametar                 | Opis                                                                                                    |
|---------------------------|----------------------------------------------------------------------------------------------------|
| Intenzitet impulsa (PI)   | Putem ove postavke izmijenite intenzitet svjetlosnog podražaja. Jedinice snage<br>svjetlosne emisije su radiometrijske te se navode u mikrovatima (uW). Za Pl<br>dostupno je pet različitih intenziteta: 0 uW, 1 uW, 10 uW, 50 uW, 121 uW i 180 uW. |
|                           | Putem ove postavke izmijenite intenzitet pozadinskog svjetla.                                                                                                    |
| Intenzitet pozadine (BKG) | Imajte na umu da u slučaju protokola Positive Pulse Stimulus intenzitet pozadine<br>mora biti manji od intenziteta impulsa, dok u slučaju protokola Static Stimulus<br>intenzitet pozadine mora biti jednak intenzitetu impulsa.                    |
| Trajanje mjerenja         | Putem ove postavke izmijenite trajanje mjerenja (od najmanje 3 do najviše 24 sekunde).                                                                                                    |
| Početak impulsa (PO)      | Putem ove postavke izmijenite vremenski pomak prije početka svjetlosnog<br>podražaja (impulsa).                                                                                                    |
| Trajanje impulsa (PD)     | Putem ove postavke izmijenite trajanje svjetlosnog podražaja (impulsa)<br>(od najmanje 0,03 sekunde do punog trajanja mjerenja).                                                                                                    |

#### Priprema pacijenta i okruženja

- Prije početka mjernog skeniranja isključite ili prigušite stropnu rasvjetu kako bi se prostorija zatamnila (ako je poželjna maksimalna veličina zjenica).
- Uputite pacijenta da se okom koje nije predmet mjerenja usredotoči na mali ciljni objekt (npr. plakat na zidu ili prigušeno bljeskavo svjetlo udaljeno barem 3 metra [10 stopa]). Rukovatelj ne smije pacijentu zaklanjati pogled na udaljeni cilj.
- Zamolite pacijenta da tijekom ciljanja zjenice i mjerenja glavu drži ravno, a oba oka širom otvorena. U pojedinim slučajevima u kojima je ciljanje zjenice otežano možda

će biti nužno prstima nježno držati pacijentovo oko otvorenim.

- Rukovatelj treba instrument postaviti pod pravim kutom u odnosu na pacijentovu os pogleda te naginjanje instrumenta svesti na najmanju moguću mjeru (slika 21).
- Rukovatelju tijekom skeniranja može pomoći da bude u istoj visini s pacijentom kako bi naginjanje instrumenta bilo što manje. Ako je potrebno, pacijent i rukovatelj mogu sjesti sučelice tijekom ciljanja zjenice i mjerenja.

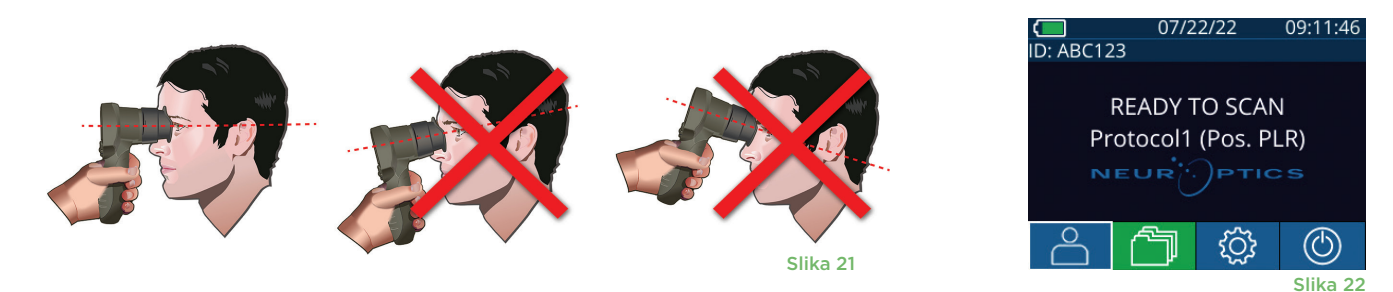

Mjerenja se moraju provesti dok je na mjeraču zjenica prikazan početni zaslon (slika 22). Na početnom se zaslonu prikazuju datum i vrijeme, identifikacijski broj pacijenta i aktivni protokol: Primjerice, "Protocol1 (Pos. PLR)" = podražaj pozitivnim impulsom, "Protocol2 (Static)" = podražaj bez ograničenja, "Protocol3 (Inf)" = prošireno. Na zaslonu treba pisati "READY TO SCAN". Pritisnite i držite tipku **RIGHT** ili **LEFT** sve dok se zjenica ne nađe u sredini dodirnog zaslona te se na njemu pojavi zeleni krug oko zjenice. Zeleni okvir oko zaslona označava da je zjenica pravilno naciljana (slika 23), a crveni da zjenicu prije početka mjerenja treba iznova centrirati na zaslonu (slika 24). Nakon što se pojavi zeleni okvir, pustite tipku i

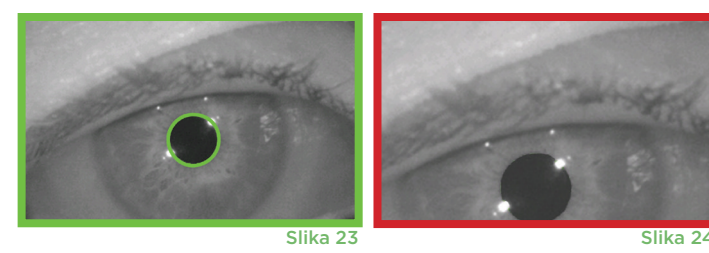

nepomično držite PLR-4000 otprilike tri sekunde dok se ne pojavi zaslon s rezultatima.

#### Stranica s rezultatima za pozitivni podražaj

Na stranici s rezultatima za pozitivni podražaj (slika 25) prikazuje se valni oblik promjera zjenice iscrtan kao funkcija vremena. Dvije okomite žute crte pokazuju gdje je podražaj započeo i završio. Zelena okomita crta pokazuje latenciju, a plava T75. Latencija i T75 dvije su varijable koje se izračunavaju analizom, a objašnjene su u Dodatku A. Ako varijablu nije bilo moguće izračunati, (primjerice, zbog prekomjernog treptanja), umjesto nje se u tablici prikazuju crtice ili se vrijednost prikazuje crvenim fontom.

#### Stranica s rezultatima za statični podražaj

Na stranici s rezultatima za statični podražaj (slika 26) tijekom skeniranja podebljano se prikazuje promjer zjenice, a u zagradi standardno odstupanje izmjerenog promjera zjenice. Na njoj je naveden i identifikacijski broj pacijenta, datum i vrijeme mjerenja te na kojem je oku mjerenje provedeno (desno ili lijevo).

#### Stranica s rezultatima za prošireni način rada

Na stranici s rezultatima za prošireni način rada prikazuje se cijela funkcija zjenice kao funkcija vremena (slika 27). Obojene okomite crte predstavljaju pet tipki tipkovnice za smjer. Korisnik tijekom snimanja može pritisnuti bilo koju od tih tipki, a vremena pritisaka prikazuju se na grafikonu i spremaju zajedno sa zapisom. Imajte na umu da se prošireno snimanje zjenice okončava pritiskom na tipku **RIGHT** ili **LEFT** – trajanje mjerenja nije definirano.

### Videoreprodukcija

Na zaslonu s rezultatima odaberite ikonu **Video** b da biste pogledali videoreprodukciju očitanja. Reproducirati se može samo videozapis zadnjeg mjerenja. Nakon isključivanja mjerača PLR-4000 ili ako se tijekom skeniranja pritisne tipka RIGHT ili LEFT, zadnji videozapis neće biti dostupan (slika 28).

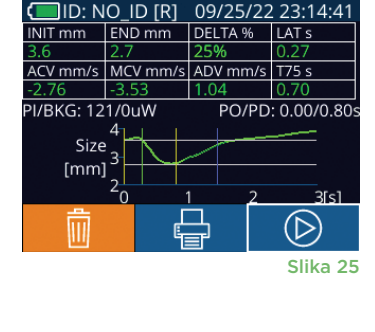

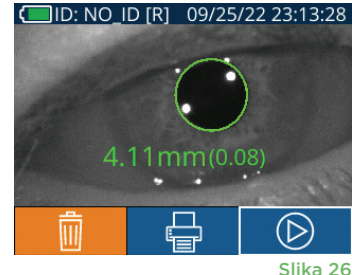

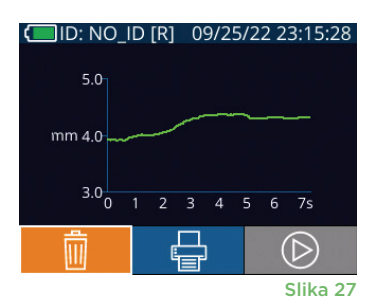

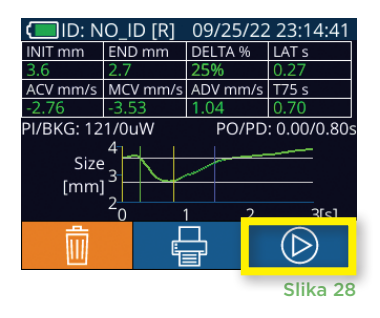

### Pregledavanje zapisa

Da biste pregledavali zapise pohranjene na mjeraču PLR-4000:

- Na početnom zaslonu: Odaberite ikonu Zapisi (slika 29).
- Da biste pregledavali zapise prema identifikatoru pacijenta, odaberite identifikator s popisa ili pomoću strelica GORE 🛆 i DOLJE 🖂 na zaslonu pogledajte ostale identifikatore dostupne na popisu. Na vrhu popisa prikazat će se identifikatori korišteni pri zadnjim mjerenjima mjeračem PLR-4000.
- Da biste potražili određeni identifikator pacijenta, odaberite 🔗 (slika 30) pa upišite identifikator pacijenta i odaberite 🛛 🕣
- Da biste kronološkim redoslijedom pregledali sva mjerenja zjenica pohranjena na mjeraču PLR-4000 (uključujući sve identifikatore pacijenata), odaberite ikonu Svi zapisi 🎒 📶 (slika 30) te pritisnite tipku strelica DOLJE 🟹 na tipkovnici da biste se kretali kroz sva prethodna mjerenja pohranjena na mjeraču PLR-4000.
- Kada se pojavi poruka No more records, dosegli ste najstarije mjerenje zjenica.

Mjerač zjenica može pohraniti do 1200 zapisa o mjerenjima. Kada se dosegne ograničenje od 1200 mjerenja, svaki novi zapis zamjenjuje najstariji zapis pohranjen na uređaju.

### Preuzimanie podataka

Na početnom zaslonu odaberite ikonu **Postavke**, 🔯 , a zatim Upload Data 🔛 Pojavit će se dva izbora: "Data" ili "Video" (slika 31). Ako odaberete "Data", na zaslonu će se pojaviti tekstna poruka koja korisniku nalaže da spoji USB kabel i kopira datoteku ("connect USB cable & copy R\_################.xls"). Ako odaberete "Video", spremit će se AVI datoteka i pojaviti tekstna poruka koja korisniku nalaže da xls"). USB kabel s mjerača zjenica povežite s računalom (slika 32). Računalo će se na računalu prikazati kao pogon "Neuroptics". Kliknite taj pogon, kopirajte XLS ili AVI datoteku i zalijepite je na računalo. Pritisnite "DONE" u prozorčiću na zaslonu mjerača zjenica tek nakon što kopiranje bude dovršeno jer će se datoteka nakon toga izbrisati.

Napomena: samo se zadnje mjerenje može preuzeti kao videozapis, a to se mora učiniti neposredno nakon snimanja mjerenja.

### Ispis podataka

Na pisač priključite napajanje kao što je prikazano na slici 33. Uključite pisač i zasvijetlit će zeleno svjetlo. Rezultat mjerenja provedenog na pacijentu koji je trenutačno prikazan u prozoru s rezultatima (slika 34) može se ispisati odabirom ikone 📮 u dnu zaslona.

Sustav će ispisati zapis samo kada je rezultat mjerenja prikazan na zaslonu. Ako želite ispisati mjerenje koje nije zadnje provedeno mjerenje, pogledajte prethodni odjeljak "Pregledavanje zapisa". Specifične upute za rad s pisačem potražite u uputama za upotrebu pisača.

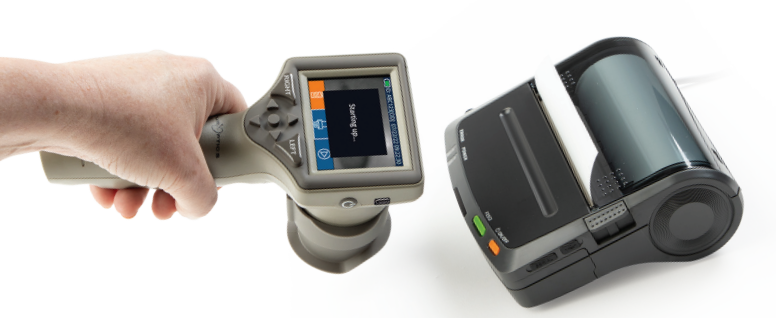

eTime: 08/19/2022 10:35:12 ject ID: JEEFPLR ice ID: BABYBLuE Measured: Right col-Type: PLR-Positi col-Name: Protocol 1

Uzorak ispisa

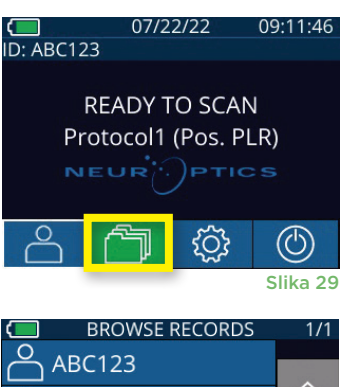

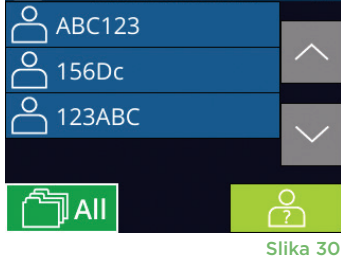

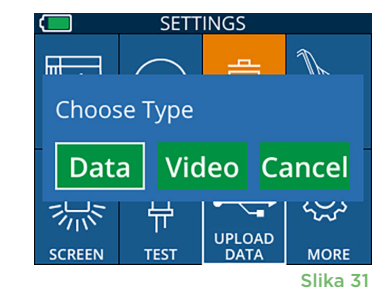

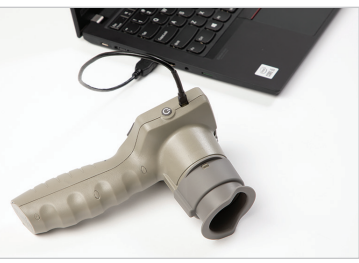

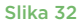

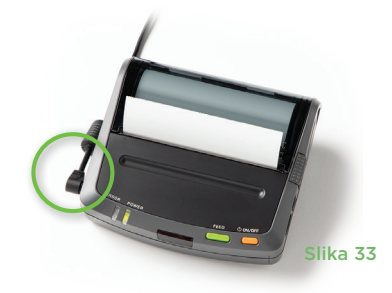

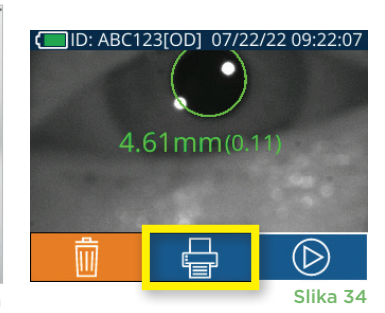

### Mjerenje zjenica – posebni slučajevi

#### Treptanje tijekom mjerenja

Ako je na mjerenje utjecao problem s praćenjem (npr. prekomjerno treptanje), svi rezultati mjerenja prikazuju se crvenim fontom na zaslonu s rezultatima i kao "NA" (slika 35). U tom slučaju rezultati mjerenja nisu valjani te se na njih ne smije oslanjati, a mjerenje treba ponoviti.

### Vodič za navigaciju za mjerač zjenica PLR-4000

#### Povratak na početni zaslon

Pritisnite tipku LEFT ili RIGHT (zeleni kružići) da biste se vratili na početni zaslon (slika 36).

#### Postavke

Koristeći dodirni zaslon ili tipkovnicu odaberite ikonu Postavke 🔅 (slika 37) na početnom zaslonu da biste otvorili izbornik Settings (slika 38).

#### Datum i vrijeme

Pogledaite odjeljak Postavljanje datuma i vremena na stranici 5.

#### Brisanje zapisa

Da biste brisali zapise iz memorije mjerača PLR-4000, otvorite izbornik Settings i pritisnite Delete 🔲 a potom odaberite Yes da biste nastavili s brisanjem zapisa (slika 39). S uređaja se mogu izbrisati zapisi za određeni identifikator pacijenta ili svi zapisi.

#### Svjetlina LCD zaslona

PLR-4000 prema zadanim postavkama koristi maksimalnu svjetlinu LCD zaslona. Na srednju svjetlinu možete se prebaciti pritiskom na 🧱. Na nisku svjetlinu možete se prebaciti još jednim pritiskom na 🧱. Da biste se vratili na maksimalnu svjetlinu, jednostavno još jedanput pritisnite 🗏

#### Testiranje LED svjetla

Pritiskom na ikonu Test 🎬 demonstrira se LED svjetlo koje PLR-4000 emitira pri mjerenju zjenica. Test treba pokazati da se na leći uključuju LED diode na položajima koji odgovaraju brojevima 3, 6, 9 i 12 na satu. Test je isključivo pokazne prirode te ne utječe na upotrebu uređaja.

#### Prilagodba skenera crtičnog koda

Skener crtičnog koda ugrađen u PLR-4000 može se prilagoditi kako bi po potrebi skraćivao ili proširivao nizove slovnih ili brojčanih znakova očitane s crtičnog koda. Postavka **Default** automatski se prilagođava čitanju većine 1D i 2D crtičnih kodova te treba ostati odabrana, osim ako je za sve crtične kodove koji se skeniraju mjeračem PLR-4000 nužna specifična prilagodba. Odaberite Postavke 🔯 dodatne postavke 🐲 Custom Barcode 🛄 (slika 40), a zatim Scan Sample da biste skenirali uzorak crtičnog koda i programirali potrebne prilagodbe (skraćivanje ili proširivanje) koje će se koristiti pri svim budućim skeniranjima. Za dodatne informacije obratite se tvrtki NeurOptics.

#### Informacije o sustavu

Odaberite **System** 🚇 (slika 40) da bi se prikazale informacije o sustavu mjerača PLR-4000, kao što su serijski broj te verzije softverske aplikacije i firmvera uređaja.

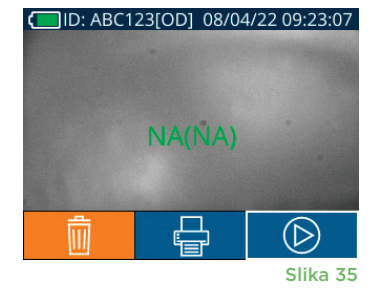

RIGHT

09:11:46

Slika 37

07/22/22

**READY TO SCAN** Protocol1 (Pos. PLR)

SOS

ID: ABC123

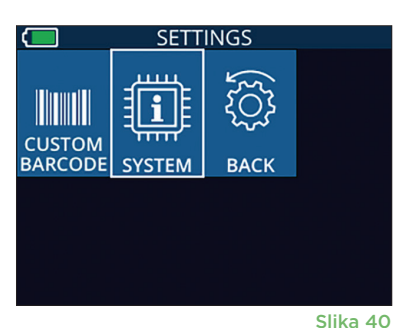

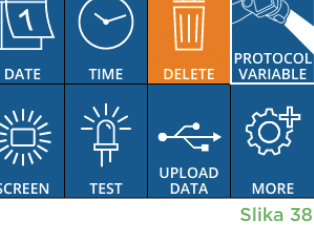

SETTINGS

Slika 36

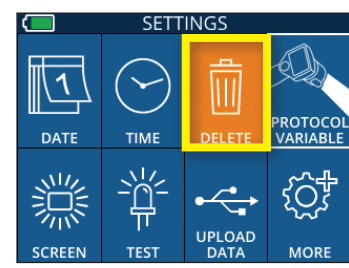

Slika 39

### Otklanjanje poteškoća

| Problem                                                                       | Mogući uzrok                                                                                 | Rješenje                                                                                                    |
|-------------------------------------------------------------------------------|----------------------------------------------------------------------------------------------|----------------------------------------------------------------------------------------------------|
| 1. Mjerač zjenica PLR-4000 ne<br>može se uključiti                            | Upotreba neodgovarajućeg<br>prilagodnika za napajanje                                        | Upotrebljavajte samo prilagodnik za napajanje koji<br>se isporučuje uz PLR-4000. Provjerite oznaku na<br>prilagodniku za napajanje.                                                                                                    |
|                                                                               | Napajački kabel nije dobro priključen<br>na utičnicu ili stanicu za punjenje                 | Provjerite spojeve.                                                                                                    |
|                                                                               | Baterija je do kraja ispražnjena                                                             | Napunite bateriju tako da postavite PLR-4000 na stanicu za punjenje.                                                                                                    |
| 2. Mjerenje zjenice ne počinje<br>nakon puštanja tipke LEFT                   | Pretjerano treptanje                                                                         | Tijekom mjerenja prstima nježno držite<br>pacijentovo oko otvorenim.                                                                                                    |
| ili RIGHT                                                                     | Nepravilno držanje uređaja                                                                   | Uređaj držite pod kutom od 90 stupnjeva<br>u odnosu na pacijentovo lice. Pripazite da<br>pacijentova zjenica bude u sredini zaslona.                                                                                                    |
| <ol> <li>PLR-4000 se vratio na početni<br/>zaslon tijekom mjerenja</li> </ol> | Tijekom mjerenja pritisnuta<br>je tipka LEFT ili RIGHT, što<br>uzrokuje otkazivanje mjerenja | Ponovite skeniranje pazeći da ne pritisnete nijednu<br>tipku dok skeniranje ne bude dovršeno te se<br>rezultati prikažu na zaslonu.                                                                                                    |
| 4. Na zaslonu se prikazuje<br>poruka o pogrešci                               | Razni                                                                                        | Ponovno pokrenite PLR-4000 tako da<br>pritisnete i držite tipku UKLJUČIVANJE/<br>ISKLJUČIVANJE na bočnoj strani uređaja<br>dok se on ne isključi, a zatim ga ponovno<br>uključite. Ako problem potraje, nazovite<br>službu za korisnike tvrtke NeurOptics. |
| 5. Nakon mjerenja prikazuje<br>se poruka "NA"                                 | PLR-4000 se pomaknuo<br>iz svojeg položaja prije<br>dovršenja mjerenja                       | Ponovite skeniranje i nepomično držite<br>PLR-4000 dok mjerenje ne bude dovršeno<br>i dok se ne prikažu rezultati mjerenja zjenice.                                                                                                    |
|                                                                               | Pacijent je prekomjerno treptao<br>tijekom mjerenja                                          | Držite pacijentovu vjeđu otvorenom<br>i ponovite skeniranje.                                                                                                    |
| 6. Preuzimanje se ne<br>pokreće ili ne dovršava                               | Kabel nije dobro namješten<br>u kućištu uređaja                                              | Provjerite je li kabel dobro spojen na<br>PLR-4000.                                                                                                    |
|                                                                               | Preuzeta se datoteka ne<br>pojavljuje na odredišnom<br>računalu                              | Kopirajte preuzetu datoteku na računalo<br>prije nego što pritisnete "Done" na mjeraču<br>PLR-4000.                                                                                                    |
| 7. Rezultati mjerenja se ne<br>ispisuju                                       | PLR-4000 nije dovoljno blizu<br>pisača                                                       | Pazite da PLR-4000 bude <b>manje od</b> 1 m<br>udaljen od pisača.                                                                                                    |
|                                                                               | PLR-4000 ne uspijeva "pronaći"<br>pisač                                                      | Uklonite ili isključite druge uređaje koji bi<br>mogli ometati vezu.                                                                                                    |

### Isključivanje

Da biste ISKLJUČILI mjerač zjenica PLR-4000, učinite jedno od sljedećeg:

- Otvorite početni zaslon i odaberite ikonu Napajanje (), a zatim potvrdite Yes za ISKLJUČIVANJE (slika 41).
- Pritisnite i oko 3 sekunde držite tipku Uključivanje/isključivanje () na bočnoj strani mjerača PLR-4000.

Ponekad može biti potrebno ponovno pokrenuti sustav mjerača PLR-4000. Za ponovno pokretanje samo pritisnite i držite tipku **Uključivanje/isključivanje** () na bočnoj strani mjerača PLR-4000 dok se on ne ISKLJUČI, a zatim ga ponovno uključite pritiskom (bez držanja) na tipku **Uključivanje/isključivanje** ().

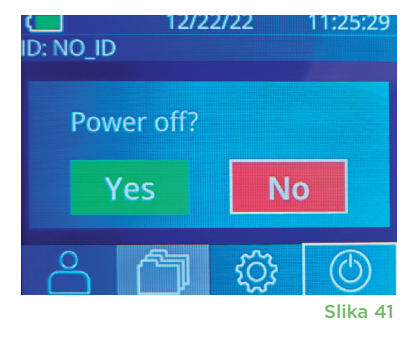

### Rukovanje, čišćenje i održavanje

Mjeračem PLR-4000 i stanicom za punjenje mjerača PLR-4000 **uvijek** rukujte pažljivo jer sadrže osjetljive metalne, staklene, plastične i elektroničke komponente. PLR-4000 i stanica za punjenje mogu se oštetiti ako padnu ili budu dulje vrijeme izloženi tekućini ili okruženjima visoke vlažnosti.

PLR-4000 i stanica za punjenje ne zahtijevaju nikakvo planirano redovno održavanje ili kalibraciju. Ako PLR-4000 i stanica za punjenje ne funkcioniranju pravilno ili mislite da su oštećeni, odmah se obratite službi za korisnike tvrtke NeurOptics na **besplatan broj za Sjevernu Ameriku:** 866 99 PUPIL (866-997-8745) ili na broj za međunarodne pozive +1-949-250-9792 odnosno na adresu e-pošte **Info@NeurOptics.com.** 

#### Čišćenje mjerača zjenica PLR-4000, stanice za punjenje mjerača i kapica za oči

Za primjenu pri čišćenju mjerača PLR-4000, stanice za punjenje i kapica za oči preporučuju se sredstva za čišćenje na bazi izopropilnog alkohola (IPA) u koncentracijama do 70 %. Ne upotrebljavajte kemikalije koje mogu oštetiti površinu mjerača PLR-4000 i stanice za punjenje. Pojedine kemikalije mogu oslabiti ili oštetiti plastične dijelove i poremetiti funkcioniranje instrumenata. Sve proizvode za čišćenje upotrebljavajte u skladu s uputama proizvođača, pazeći da prije brisanja mjerača PLR-4000 i stanice za punjenje iscijedite višak tekućine i da ne upotrebljavate previše natopljenu krpu.

Obrišite sve izložene površine. Pridržavajte se uputa proizvođača sredstva za čišćenje u pogledu vremena tijekom kojeg možete ostaviti otopinu na površini uređaja.

- NE upotrebljavajte previše natopljenu krpu. Pazite da prije brisanja mjerača PLR-4000 ili stanice za punjenje iscijedite višak tekućine.
- NE dopustite nakupljanje sredstva za čišćenje na instrumentu.
- NE upotrebljavajte tvrde, abrazivne ili šiljaste objekte za čišćenje bilo kojeg dijela mjerača PLR-4000 ili stanice za punjenje.
- NE potapajte PLR-4000 ili stanicu za punjenje u tekućinu i ne pokušavajte sterilizirati proizvod jer može doći do oštećenja njegovih elektroničkih i optičkih komponenti.

#### Sušenje i pregled nakon čišćenja

Uvjerite se da su PLR-4000 i stanica za punjenje posve suhi prije nego što ponovo postavite PLR-4000 na stanicu za punjenje.

# Stvari koje treba uzeti u obzir prilikom čišćenja zaslona mjerača PLR-4000 s tekućim kristalima (LCD) i stakla poklopca leće

Za najbolju zaštitu zaslona s tekućim kristalima (LCD) pri čišćenju LCD zaslona mjerača PLR-4000 upotrijebite čistu, mekanu krpu koja ne ostavlja dlačice i izopropilni alkohol u koncentraciji do 70 %. Za povremeno čišćenje leće mjerača PLR-4000 i ugrađenog prozora za skeniranje crtičnog koda (koji se nalazi neposredno iznad leće) također se preporučuje čista, mekana krpa koja ne ostavlja dlačice i izopropilni alkohol u koncentraciji do 70 %.

### Služba za korisnike

Za tehničku podršku, kao i za pitanja povezana s vašim proizvodom ili narudžbom, obratite se službi za korisnike tvrtke NeurOptics na **besplatan broj za Sjevernu Ameriku** 866 99 PUPIL (866-997-8745) ili na broj za međunarodne pozive +1-949-250-9792 odnosno na adresu e-pošte **Info@NeurOptics.com**.

### Informacije za naručivanje

| PLR-4000-SYS | Sustav mjerača zjenica PLR®-4000 |
|--------------|----------------------------------|
| NEUR-2059-01 | Kapica za oko                    |
| CBL-0006-00  | Kabel za preuzimanje podataka    |
| NEUR-PRTS445 | Komplet bežičnog pisača          |

#### Politika povrata robe

Da bi bili prihvaćeni za izdavanje kreditnog odobrenja, proizvodi se moraju vratiti u neotvorenim pakiranjima i s netaknutim proizvođačevim plombama, osim ako se vraćaju zbog pritužbe na neispravnost ili pogrešnu oznaku proizvoda. Odluku o neispravnosti ili pogrešnoj oznaci proizvoda donosi NeurOptics i ta je odluka konačna. Proizvodi se ne prihvaćaju za izdavanje kreditnog odobrenja ako ih je korisnik imao u svom posjedu dulje od 30 dana.

© 2023 NeurOptics®, Inc. NeurOptics® i PLR® žigovi su tvrtke NeurOptics®, Inc. Sva prava pridržana.

### Dodatak A – Parametri mjerenja zjenica

| Parametar                            | Opis                                                                                                    |
|--------------------------------------|----------------------------------------------------------------------------------------------------|
| INIT = maksimalni promjer            | Maksimalna veličina zjenice prije sužavanja (mm)                                                                                                    |
| END = minimalni promjer              | Promjer zjenice pri maksimalnom suženju (mm)                                                                                                    |
| DELTA = % promjene                   | (INIT-END)/END izraženo kao postotak                                                                                                    |
| LAT = latencija sužavanja            | Vrijeme do početka sužavanja nakon iniciranja svjetlosnog podražaja (u sekundama)                                                                                 |
| ACV = brzina sužavanja               | Prosječna brzina kojom se promjer zjenice smanjuje, mjerena milimetrima u sekundi                                                                                 |
| MCV = maksimalna<br>brzina sužavanja | Maksimalna brzina sužavanja zjenice, odnosno smanjivanja promjera zjenice koja<br>reagira na bljesak svjetla, mjerena milimetrima u sekundi                       |
| ADV = brzina širenja                 | Prosječna brzina kojom se zjenica nakon maksimalnog sužavanja oporavlja i širi<br>kako bi se vratila na polaznu širinu u mirovanju, mjerena milimetrima u sekundi |
| T75                                  | Vrijeme potrebno zjenici da se oporavi do 75 % svoje inicijalne veličine u stanju<br>mirovanja nakon što se maksimalno suzila.                                    |

### Dodatak B – Tehničke specifikacije

| Parametar                                                   | Opis                                                                                                    |                      |  |
|-------------------------------------------------------------|----------------------------------------------------------------------------------------------------|----------------------|--|
| Prag detekcije pri mjerenju<br>mjeračem zjenica             | Promjer zjenice (minimalni)                                                                                                    | 0,80 mm              |  |
|                                                             | Promjer zjenice (maksimalni)                                                                                                    | 10,00 mm             |  |
|                                                             | Promjena veličine                                                                                                    | 0,03 mm (30 mikrona) |  |
| Točnost veličine                                            | +/- 0,03 mm (30 mikrona)                                                                                                    |                      |  |
| Stupanj zaštite od strujnog<br>udara                        | Mjerač zjenica i kapica za oko – zaštita putem dijela tipa BF koji dolazi u dodir s tijelom<br>Stanica za punjenje i prilagodnik za napajanje – zaštita putem dijela tipa B koji dolazi<br>u dodir s tijelom |                      |  |
| Klasifikacija opreme prema<br>otpornosti na prodor tekućina | Uobičajena oprema                                                                                                    |                      |  |

### Dodatak B – Tehničke specifikacije – nastavak

| Parametar                                                                                                    | Opis                                                                                                    |  |
|----------------------------------------------------------------------------------------------------|----------------------------------------------------------------------------------------------------|--|
| Stupanj sigurnosti primjene<br>u blizini zapaljivih mješavina<br>anestetika sa zrakom ili<br>kisikom ili dušikovim oksidom | Oprema se ne ubraja u opremu kategorije AP ili APG                                                                        |  |
| Način rada                                                                                                    | n rada Rad na zahtjev uz baterijsko napajanje                                                                             |  |
|                                                                                                    | Ulaz: 100 – 240 VAC +/- 8 %                                                                                               |  |
| Prilagodnik za napajanje                                                                                                   | Izlaz: 6 V, 2,8 ampera                                                                                                    |  |
|                                                                                                    | Izlaz pri RF bežičnom punjenju: 5 W, sukladno s normom Qi                                                                 |  |
| Baterija                                                                                                    | 3,6 V, 11,70 Wh, 3350 mAh/sat, litij-ionska ćelija                                                                        |  |
| Padno okružonio                                                                                                    | Raspon temperature: od 0 °C (32 °F) do 40 °C (104 °F)                                                                     |  |
| Radiio oki uzerije                                                                                                    | Relativna vlažnost: bez kondenzacije u bilo kojem trenutku.                                                               |  |
| Okruženje za transport i<br>čuvanje                                                                                        | Raspon temperature: od -38 °C (-36,4 °F) do 70 °C (158 °F)<br>Relativna vlažnost: bez kondenzacije u bilo kojem trenutku. |  |
| Dimensio                                                                                                    | S kapicom za oko = 7,5" V, 3,5" Š, 4,5" D                                                                                 |  |
| Dimenzije                                                                                                    | Bez kapice za oko = 7,5" V, 3,5" Š, 3,5" D                                                                                |  |
| Masa                                                                                                    | 344 +/- 10 grama                                                                                                    |  |
| Klasifikacija                                                                                                    | LED proizvod klase 1 prema IEC 62471                                                                                      |  |

### Dodatak C – Definicija međunarodnih simbola

| Simbol         | Izvor/sukladnost                                      | Naziv                                        | Opis simbola                                                                                                    |
|----------------|-------------------------------------------------------|----------------------------------------------|----------------------------------------------------------------------------------------------------|
| $\triangle$    | Norma: ISO 15223-1<br>Referentni broj simbola: 5.4.4. | Oprez                                        | Označava da je potreban oprez pri<br>rukovanju uređajem ili kontrolom u blizini<br>mjesta na kojem se simbol nalazi ili da<br>trenutačna situacija nalaže pažnju ili<br>djelovanje rukovatelja kako bi se izbjegle<br>neželjene posljedice. |
| <b>†</b>       | Norma: IEC 60417<br>Referentni broj simbola: 5333     | Dio tipa BF koji dolazi<br>u dodir s tijelom | Identificira dio tipa BF koji dolazi u dodir<br>s tijelom te je sukladan normi IEC 60601-1                                                                                                    |
| 木              | Norma: IEC 60417<br>Referentni broj simbola: 5840     | Dio tipa B koji dolazi<br>u dodir s tijelom  | Identificira dio tipa B koji dolazi u dodir s<br>tijelom te je sukladan normi IEC 60601-1                                                                                                    |
| ( )            | Norma: IEC 60417<br>Referentni broj simbola: 5009     | Mirovanje                                    | Identificira prekidač ili položaj prekidača<br>putem kojega se dio opreme uključuje radi<br>prelaska u stanje pripravnosti te identificira<br>kontrolu za prelazak u stanje niske potrošnje<br>energije ili označava takvo stanje.          |
| NON<br>STERILE | Norma: ISO 15223-1<br>Referentni broj simbola: 5.2.7  | Nesterilno                                   | Označava da medicinski proizvod nije bio<br>podvrgnut postupku sterilizacije.                                                                                                    |
| SN             | Norma: ISO 15223-1<br>Referentni broj simbola: 5.1.7  | Serijski broj                                | Označava proizvođačev serijski broj za<br>prepoznavanje određenog medicinskog proizvoda.                                                                                                    |
| REF            | Norma: ISO 15223-1<br>Referentni broj simbola: 5.1.6  | Kataloški broj                               | Označava proizvođačev kataloški broj za<br>prepoznavanje medicinskog proizvoda.                                                                                                    |

### Dodatak C – Definicija međunarodnih simbola – nastavak

| Simbol             | lzvor/sukladnost                                                                                                    | Naziv                                                                                              | Opis simbola                                                                                                    |
|--------------------|----------------------------------------------------------------------------------------------------|----------------------------------------------------------------------------------------------------|----------------------------------------------------------------------------------------------------|
|                    | Norma: BS EN 50419, članak<br>11(2) Direktive Europske<br>zajednice 2002/96/EC (WEEE)                                                                                   | Recikliranje:<br>elektronička<br>oprema                                                            | Označava proizvod koji podliježe Direktivi<br>Europske unije o otpadnoj električnoj i<br>elektroničkoj opremi (WEEE) 2012/19/EU<br>u pogledu recikliranja elektroničke opreme.<br>Ne odlažite ovaj proizvod u nerazvrstani<br>komunalni otpad.                                                                                                   |
| +<br>Li            | Norma: IEC TR 60417<br>Referentni broj simbola: 6367                                                                                                    | Dugmasta ćelija,<br>dugmasta baterija                                                              | Na ambalaži prenosi informaciju da ona<br>sadrži malu okruglu ćeliju ili bateriju čija je<br>ukupna visina manja od promjera i koja sadrži<br>elektrolit koji nije na bazi vode, npr. litijsku<br>ćeliju ili bateriju. Identificira uređaj povezan s<br>napajanjem putem takve ćelije ili baterije, na<br>primjer poklopac odjeljka za baterije. |
| Li-ion             | U.S. 40 CRF 273.2, članak 21<br>Direktive Europske zajednice<br>2006/66/EC                                                                                              | Recikliranje.<br>Baterija sadrži litij.                                                            | Odložite u otpad u skladu s lokalnim<br>postupcima za proizvode koji sadrže litij-<br>ionske baterije i proizvode koji sadrže litijev<br>perklorat.                                                                                                    |
|                    | Norma: ISO 15223-1<br>Referentni broj simbola: 5.1.1                                                                                                    | Proizvođač                                                                                         | Označava proizvođača medicinskog<br>proizvoda.                                                                                                    |
| €                  | Europska Direktiva o medicinskim<br>proizvodima 93/42/EEC od<br>14. lipnja 1993. (s dopunom iz<br>Direktive 2007/47/EC), kao što je<br>opisano u članku 17 te Direktive | Conformité<br>Européenne<br>ili europska<br>sukladnost.                                            | Označava izjavu proizvođača da je proizvod<br>sukladan s osnovnim zahtjevima relevantnih<br>europskih propisa o zaštiti zdravlja, sigurnosti<br>i okoliša.                                                                                                    |
| <b>C E</b><br>0123 | Europska Direktiva o medicinskim<br>proizvodima 93/42/EEC od<br>14. lipnja 1993. (s dopunom iz<br>Direktive 2007/47/EC), kao što je<br>opisano u članku 17 te Direktive | Conformité<br>Européenne<br>ili europska<br>sukladnost uz<br>identifikaciju<br>prijavljenog tijela | Označava da je proizvod sukladan s<br>osnovnim zahtjevima relevantnih europskih<br>propisa o zaštiti zdravlja, sigurnosti i okoliša<br>i da se nalazi na popisu tvrtke TUV SUD kao<br>prijavljenog tijela.                                                                                                    |
| EC REP             | Norma: ISO 15223-1<br>Referentni broj simbola: 5.1.2                                                                                                    | Ovlašteni<br>predstavnik<br>u Europskoj<br>zajednici /<br>Europskoj uniji                          | Označava ovlaštenog predstavnika u<br>Europskoj zajednici / Europskoj uniji.                                                                                                    |
| i                  | Norma: ISO 15223-1<br>Referentni broj simbola: 5.4.3                                                                                                    | Pogledajte upute<br>za upotrebu ili<br>elektroničke upute<br>za upotrebu                           | Označava da korisnik mora pogledati<br>upute za upotrebu na web-mjestu<br><b>NeurOptics.com</b> .                                                                                                    |
| (((•)))            | Norma: IEC TR 60878<br>Referentni broj simbola: 5140                                                                                                    | Neionizirajuće<br>elektromagnetsko<br>zračenje                                                     | Označava općenito povišene i potencijalno<br>opasne razine neionizirajućeg zračenja<br>ili opremu ili sustave npr. u području<br>medicinske električne opreme koji<br>sadrže RF odašiljače ili ciljano koriste<br>RF elektromagnetsku energiju za<br>dijagnosticiranje ili liječenje.                                                            |
| Ť                  | Norma: ISO 15223-1<br>Referentni broj simbola: 5.3.4.                                                                                                    | Čuvati na suhom<br>mjestu                                                                          | Označava medicinski proizvod koji treba<br>štititi od vlage.                                                                                                    |

### Dodatak C – Definicija međunarodnih simbola – nastavak

| Simbol             | Izvor/sukladnost                                      | Naziv                                   | Opis simbola                                                                                                    |
|--------------------|-------------------------------------------------------|-----------------------------------------|----------------------------------------------------------------------------------------------------|
| -38°C<br>(-36.4°F) | Norma: ISO 15223-1<br>Referentni broj simbola: 5.3.7. | Granična<br>temperatura                 | Označava granice temperature kojoj se<br>medicinski proizvod može sigurno izložiti.                                                      |
| Ţ                  | Norma: ISO 15223-1<br>Referentni broj simbola: 5.3.1. | Lomljivo, rukujte<br>pažljivo           | Označava medicinski proizvod koji se može<br>razbiti ili oštetiti ako se njime ne rukuje pažljivo.                                       |
| MD                 | Norma: ISO 15223-1<br>Referentni broj simbola: 5.7.7. | Medicinski<br>proizvod                  | Označava da je artikl medicinski proizvod.                                                                                               |
| UDI                | Norma: ISO 15223-1<br>Referentni broj simbola: 5.7.10 | Jedinstveni<br>identifikator<br>uređaja | Označava nosač podataka o jedinstvenom<br>identifikatoru uređaja.                                                                        |
| Â)→文               | Norma: ISO 15223-1<br>Referentni broj simbola: 5.7.8. | Prijevod                                | Označava da su izvorne informacije o<br>medicinskom proizvodu prošle prijevod<br>koji nadopunjuje ili zamjenjuje izvorne<br>informacije. |

### Dodatak D – Domet i frekvencija bežičnog ispisa

| Parametar                                                         | Opis      |
|-------------------------------------------------------------------|-----------|
| Domet bežičnog ispisa                                             | do 100 cm |
| Frekvencija bežičnog ispisa za rad uz nisku potrošnju<br>energije | 2,4 GHz   |

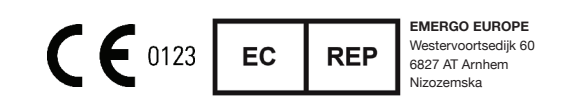

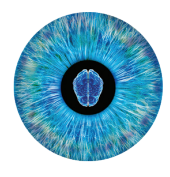

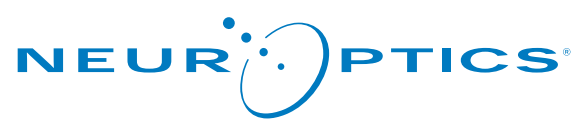

Advancing the Science of NPi<sup>®</sup> Pupillometry

9223 Research Drive Irvine, CA 92618 | USA tel.: +1 949 250 9792 Besplatan broj za Sjevernu Ameriku: 866 99 PUPIL info@NeurOptics.com NeurOptics.com